マ・メールの登録方法

## ステップ1

以下の QRコードを読み取ってメールを送信してください。

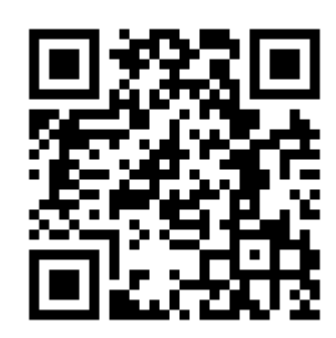

読み取れない方は・・・ 宛先に以下のメールアドレスを入力し、<u>本文の先頭に</u> 「**入会**」の2文字のみを入力して送信してください。

## chofu8pta@mamail.jp

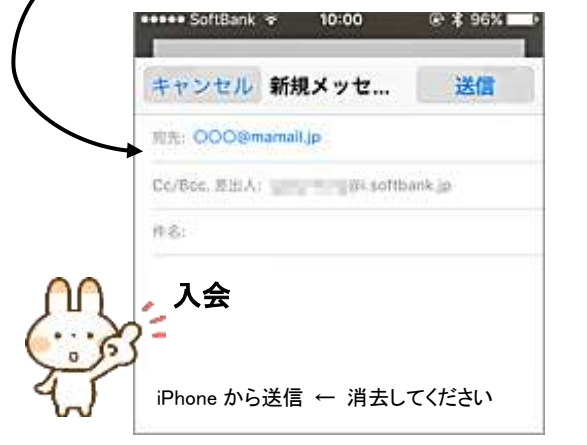

ステップ2

少し待つと入会お礼メールが返信されます。 本文下部のリンクをクリックします。

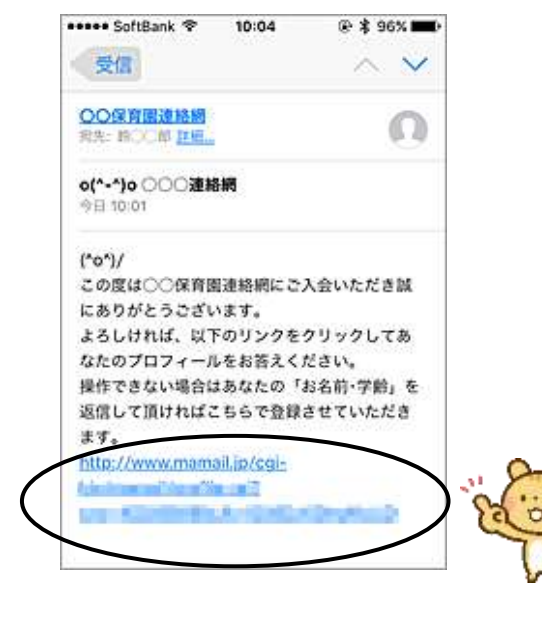

※Gmail、Yahoo メール、iCloud メールの方は 「迷惑メールフォルダ」に受信されている場合が あります。

※ステップ2の入会お礼メールが受信できない方は 「mamail.jp」を受信許可リストに登録してからステップ1を 行ってください。以下のサイトから簡単に設定できます。

http://www.mamail.jp/ds/

## ステップ3

プロフィールを入力し、 「登録する」ボタンをクリックして登録完了です。

|        | 10.41500.041                 |                                         |
|--------|------------------------------|-----------------------------------------|
|        | ларта                        | ■ * 生徒名 *                               |
|        | プロフィール登録                     | 複数いらっしゃる方                               |
|        | 00 0000 W                    | は連名で入力して                                |
|        | 単なた印刷系相を入力してこれさい。            |                                         |
|        | lur.                         | 1. 1200.                                |
|        |                              |                                         |
|        | 登壊名<br>生統治を入力してください。         | · *PIA区分*                               |
|        | (                            | 本部役員・各委員で                               |
|        |                              | ない方は、                                   |
|        | 学年 市内市山下とわらうはとデニックしてくれない。    | ー般会員に                                   |
|        | L 1¥                         |                                         |
|        | 24                           |                                         |
|        | L 3*                         | (/2010)                                 |
|        |                              | ••••• SoftBank 😤 10:05 @ \$ 96% 페 )     |
|        |                              | mamail.jp C                             |
|        | PTAE分<br>PTAE分を以下より創出してくたまい。 |                                         |
| 2      | -888- 〇                      | ◎ 戻る プロフィール登録                           |
| 2      | 2876                         | ● 連絡網<br>* 00 0000様<br>*ご登録ありがとうございました。 |
|        |                              | *入会日時:2015年11月17日10時01分                 |
|        |                              |                                         |
| ,      | ※機種変更などメール                   | ノアドレスを変更した場合は、                          |
|        | 再度入会し直してくな                   | ださい。                                    |
|        |                              |                                         |
|        |                              |                                         |
| 5+21 1 |                              | $\sim$                                  |
| ない力    | IA (                         |                                         |
| ステップ1  |                              | (「早めの登録に                                |
| ます。    |                              | ( ブ切力を(^0^) / /                         |
|        |                              | こ協力を(リノ/                                |

6月8日まで月